# Activation and registration of Ultranalysis suite

Content: Serial number Hardware code Registration Activation

### Serial number

You previously received your serial number by e-mail:

Dear.

A serial number has been generated: Company: My Company Customer: John Mouser

Serial number: 123456789

License Type: Update Support: 6 months setup support (free) Due date: January 13, 2011

Goto www.sdt.be/license/OpenOffice/Activation.php to apply for your license number.

Standard e-mail of serial number attribution

During the first launching of the Ultranalysis suite, the following license window opens automatically.

| Carlot Number  |          |
|----------------|----------|
| SenarNumber    |          |
| Hardware Code  | Generate |
| activation     |          |
| Username       |          |
| Company        |          |
| Licence Number | Enter    |

If you are using the trial version of the software, use the menu Help / License set up.

License information window

Encode your serial number in the corresponding field.

#### Hardware code

Generate your hardware code by clicking on the button "Generate":

| 🔡 License Inform | nation    |          | × |
|------------------|-----------|----------|---|
| Serial Number    | 123456789 |          |   |
| Hardware Code    | 13579135  | Generate |   |
| Activation       |           |          |   |
| Username         |           |          |   |
| Company          |           |          |   |
| Licence Number   |           | Enter    |   |
|                  |           |          |   |

The hardware code has been generated

# **Registration of Ultranalysis Suite**

Visit our server at the address <u>www.sdt.be/license/OpenOffice/Activation.php</u>. Encode your serial number in the corresponding field and then click "*Request*":

| Serial number: |         |
|----------------|---------|
|                | Request |

Retry

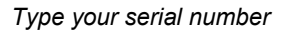

The server asks you to confirm your coordinates:

|                                  | This serial number is licensed to:<br>Company: My Company<br>Name: John Mouser<br>Address:<br>Address:<br>State: None<br>Country: Belgium |
|----------------------------------|----------------------------------------------------------------------------------------------------|
| I have validated my information: |                                                                                                    |
| PC Hardware code:                |                                                                                                    |
|                                  | Validate                                                                                                    |

#### Retry

If information is correct, tick the box "*I have validated my information:*", type your hardware code in the corresponding field and click "*Validate*". The system send you by e-mail your license number.

If information is incorrect, please contact your local dealer or SDT International.

Dear.

```
Company: My Company
Customer: John Mouser
Serial number: 123456789
Update license: 024680246
```

```
Standard e-mail of license number attribution
```

## **Activation of Ultranalysis Suite**

Come back to the license window of Ultranalysis Suite, type your license number in the regarding field and click "*Enter*". You can also add your user and company names:

| 🔡 License Inforn | nation      |          | × |
|------------------|-------------|----------|---|
| Serial Number    | 123456789   |          |   |
| Hardware Code    | 13579135    | Generate |   |
| Activation       |             |          |   |
| Username         | John Mouser |          |   |
| Company          | My Company  |          |   |
| Licence Number   | 024680246   | Enter    |   |
|                  |             |          |   |

Type the license number, your user and company names

The application confirms your activation is successfully completed:

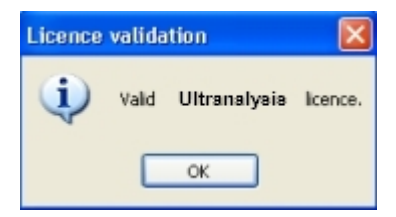

You are ready to use Ultranalysis Suite.